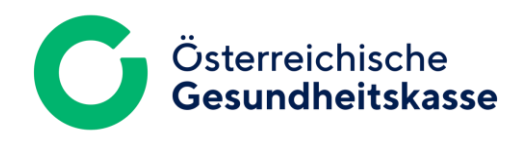

# **FTAPI SECUTRANS** GAST ACCOUNT-ANLEITUNG

bei initialer Anlage durch die ÖGK

**FTAPI SECUTRANS GAST - MERKBLATT** 

Dezember 2024 Version 1.0

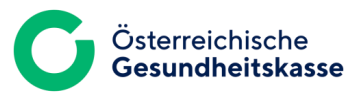

## ANLEITUNG

#### 1 Zustellungen sicher und einfach empfangen

Sie werden von der Österreichischen Gesundheitskasse (ÖGK) künftig sichere Nachrichten mit der höchsten Sicherheitsstufe erhalten.

Wie Sie auf Ihre Ende-zu-Ende verschlüsselten Nachrichten zugreifen können wird im Folgenden beschrieben.

#### 2 Bedeutung und Sicherheitsstufe

Der Anhang (und der Nachrichtentext) ist Ende-zu-Ende verschlüsselt. Zur Entschlüsselung benötigen Sie einen FTAPI Gast-Account.

Mit dem SecuPassKey können Sie Ihre erhaltenen Nachrichten entschlüsseln und verschlüsseln Ihre gesendeten Daten.

3 Anhänge herunterladen

Um den Anhang und den Nachrichtentext entschlüsseln zu können, benötigen Sie einen FTAPI Secutrans Account (Ihr Haustürschlüssel - Authentifizierung) sowie einen SecuPassKey (Ihr Tresorschlüssel).

Sollten Sie noch keinen FTAPI Gast-Benutzer besitzen, registrieren Sie bitte einmalig einen kostenlosen FTAPI Gast-Benutzer wie folgt:

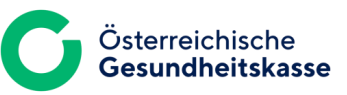

### **SCHRITT FÜR SCHRITT - ERKLÄRUNG**

1

Nachdem Ihre **ÖGK-Kontaktperson** einen **Gast-Benutzer** initial für Sie angelegt hat, erhalten Sie eine automatische Benachrichtigung mit der Information: "FTAPI Account wurde erstellt".

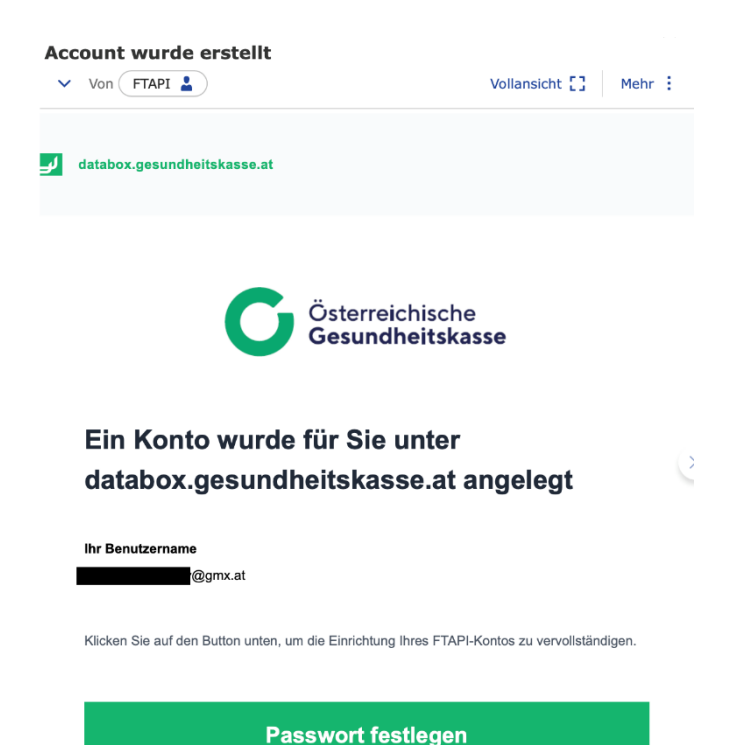

2

Legen Sie ein **Passwort** fest. Wenn Sie das **Passwort vergessen**, kann es jederzeit unter <u>https://databox.gesundheitskasse.at</u> mit einem Klick auf <u>"Passwort vergessen</u>" zurückgesetzt werden.

| Aus Sicherheitsgründen müssen Sie ein neues Passwort setzen.<br>Nachdem das neue Passwort gesetzt ist, können Sie das System vollständig<br>nutzen. |           |            |  |  |  |  |
|----------------------------------------------------------------------------------------------------|-----------|------------|--|--|--|--|
| Passwort 😮                                                                                                    | •••••     |            |  |  |  |  |
| Passwort wiederholen                                                                                                    | ••••••    | <b>P</b> ~ |  |  |  |  |
|                                                                                                    |           |            |  |  |  |  |
|                                                                                                    |           |            |  |  |  |  |
|                                                                                                    | Speichern |            |  |  |  |  |

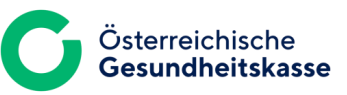

## **SCHRITT FÜR SCHRITT - ERKLÄRUNG**

3 Nach der Passwort-Vergabe müssen Sie aus Sicherheitsgründen den **Browser gänzlich schließen** und sich mit Ihren Zugangsdaten **erneut** unter <u>https://databox.gesundheitskasse.at</u> **anmelden**.

|                        |                                             | J | databox.gesundheitskasse.at |                                     |
|------------------------|---------------------------------------------|---|-----------------------------|-------------------------------------|
| FTAP<br>Lösur<br>Dater | l ist eine<br>ng für sicheren<br>naustausch |   | C                           | Österreichische<br>Gesundheitskasse |
|                        | Große Dateien<br>sicher senden              |   |                             | ÖGK User Login                      |
| 0                      | Direkt in Outlook<br>oder Browser           |   |                             | Oder weiter mit                     |
| •                      | Ende-zu-Ende-<br>verschlüsselt              |   | E-Mail-Adresse od           | er Benutzername<br>I@gmx.at         |
| <b>I</b>               | DSGVO-<br>konform                           |   | Passwort                    | Passwort vergessen?                 |
|                        |                                             |   | ••••••                      | Anzeigen                            |
|                        |                                             |   |                             | Anmelden                            |

Zum Abschluss Ihrer Gast-Benutzer-Registrierung muss (über das Profil-Icon) noch der **SecuPassKey** eingerichtet werden.

4

| G 🖂 Zustellungen                                                    | 🗎 SecuRooms 📑 Secuf | Forms                                                                                                    | <b>!</b> |
|---------------------------------------------------------------------|---------------------|----------------------------------------------------------------------------------------------------|----------|
| Neue Zustellung<br>Eingang<br>Empfangen<br>Nicht<br>heruntergeladen | Keine               | Übertragen Sie Daten auf höchstem<br>Sicherheitsniveau, indem Sie die Ende-zu-Ende-<br>Verschlüsselung in Ihrem FTAPI Security Center<br>aktivieren. SecuPass einrichten |          |
| Ausgang<br>Gesendet<br>Noch nicht                                   | Klicken Sie h       | @gmx.at                                                                                                    |          |
| Fehlgesch                                                           |                     | G→ Abmelden                                                                                                    | /        |

## **SCHRITT FÜR SCHRITT - ERKLÄRUNG**

5 Der vergebene **SecuPassKey** wird künftig benötigt, um Zugriff auf Ihre verschlüsselten Nachrichten zu erhalten. Dieser ist für jede Entschlüsselung erforderlich.

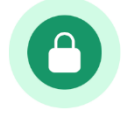

### Vergessen Sie den SecuPassKey nicht!

Sollte der SecuPassKey vergessen werden, können Zustellungen (empfangene Nachrichten) nicht mehr entschlüsselt werden und sind somit nicht mehr lesbar.

In diesem Fall wenden Sie sich bitte an Ihre ÖGK-Kontaktperson!

#### Ende-zu-Ende-Verschlüsselung aktivieren

Setzen Sie hierfür einen SecuPass. Den SecuPass benötigen Sie später, um Ende-zu-Ende-verschlüsselte Daten zu teilen und abzurufen.

Merken Sie sich Ihren SecuPass gut, da dieser nicht wieder hergestellt werden kann.

Auch in Zukunft können Sie mit dem SecuPass Ende-zu-Ende-verschlüsselte Zustellungen entschlüsseln und abrufen.

#### SecuPass

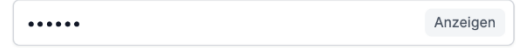

Der SecuPass muss mindestens 6 Zeichen lang sein und kann sowohl aus Ziffern als auch aus alphanumerischen Zeichen bestehen.

#### SecuPass bestätigen

•••••

Anzeigen

Bestätigen

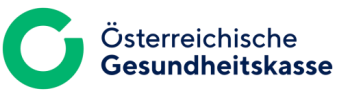

### **KÜNFTIGE ZUSTELLUNGEN**

6

7

Sie erhalten **künftige Zustellungen** von der ÖGK via FTAPI in Ihr gewohntes E-Mail-Programm. Klicken Sie zu Beginn der Zustellung auf den Button "Herunterladen".

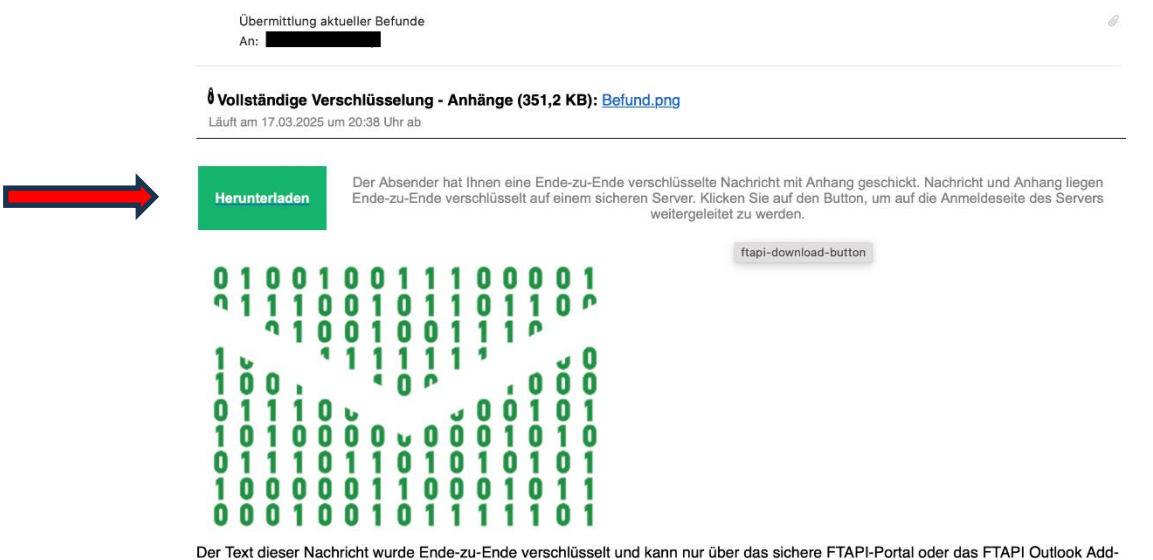

Der Text dieser Nachricht wurde Ende-zu-Ende verschlüsselt und kann nur über das sichere FTAPI-Portal oder das FTAPI Outlook Add In abgerufen werden.

Melden Sie sich mit Ihren **Zugangsdaten** bei der Web-Oberfläche <u>https://databox.gesundheitskasse.at</u> an und geben Sie Ihren **SecuPassKey** ein, um die Nachricht zu entschlüsseln.

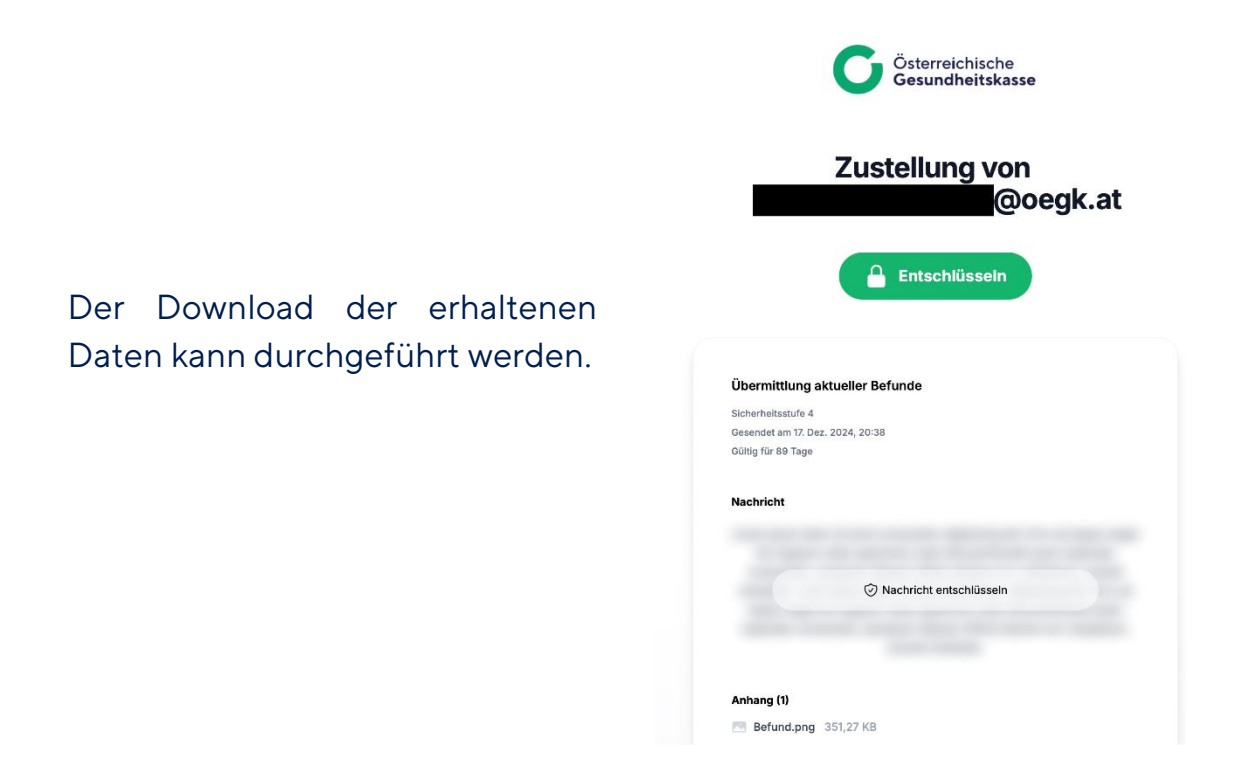